# 中興大學著作原創性比對系統

使用流程

## 新增教師

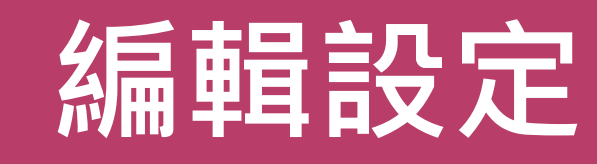

2

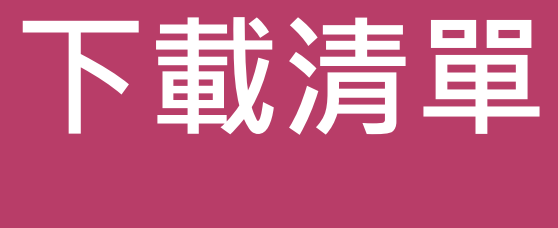

2

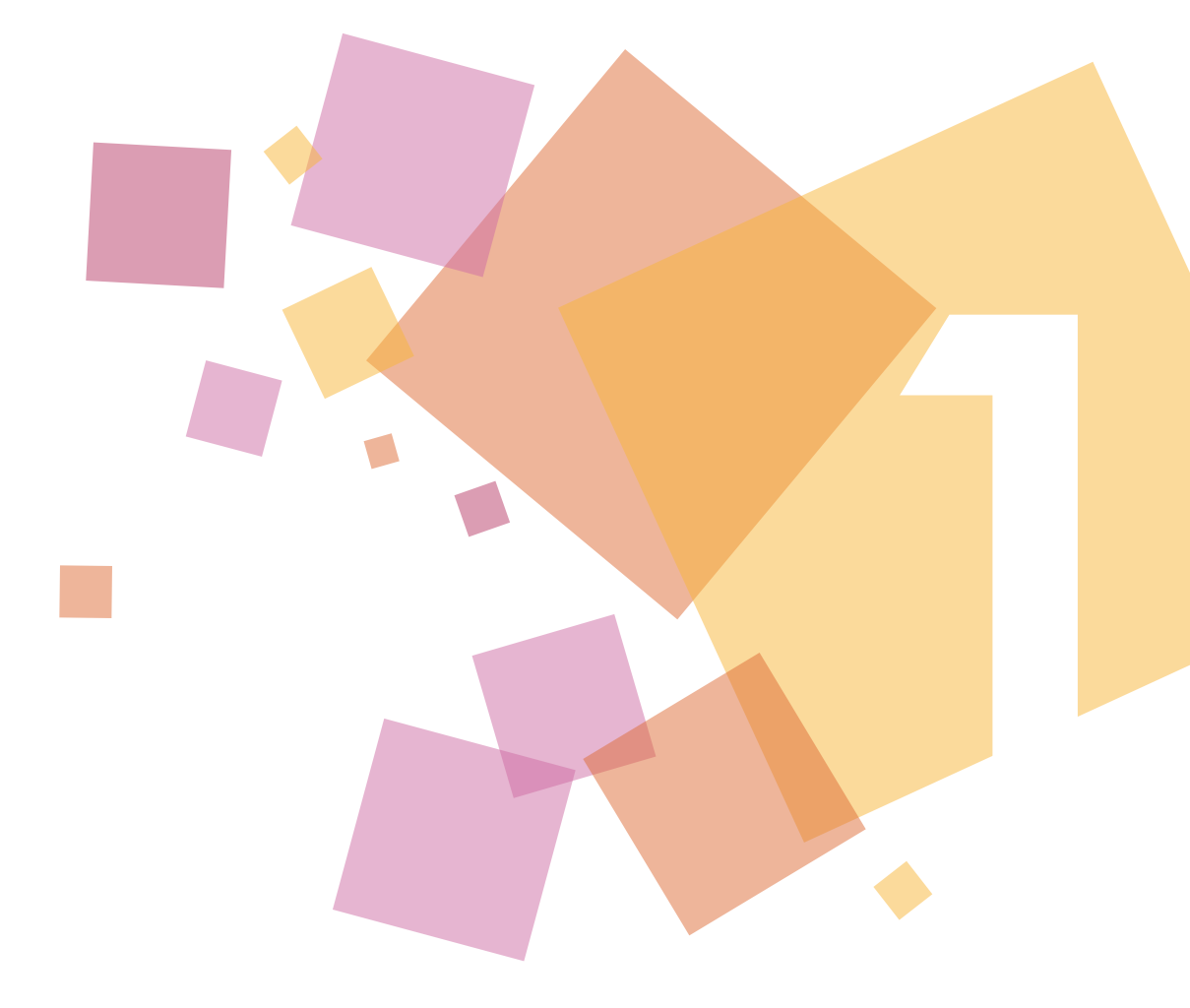

# 新增教師

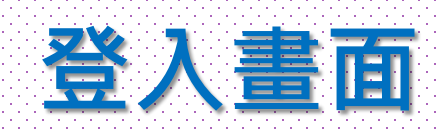

| turni            | tin                                               |               |      |      |     | 守德高  | 用戶資訊   言 | 噫.  管理員 ▼ | 繁體中文 ▼ | 建議   ⑦ 説明   う |
|------------------|---------------------------------------------------|---------------|------|------|-----|------|----------|-----------|--------|---------------|
| 帳戶 指             | ◎◎◎ 點選                                            | 指導教師          |      |      |     |      |          |           |        |               |
| 現在檢視: 自貝 >       | > NATIONAL CHUNG HSING UNIVERSITY > 中興大學圖書館 > 指導教 | 始币            |      |      |     |      |          |           |        |               |
| 關於此頁<br>這是您的管理員的 | 的首頁。您的帳戶列在下方。點選指導教師欄裡的按鈕以顯示加入                     | 到這個帳戶的指導教師列表。 |      |      |     |      |          |           |        |               |
| Nationa          | al Chung Hsing University                         |               |      |      |     |      |          |           |        |               |
| 帳戶代碼             | 帳戶名稱                                              | 狀態            | 新螢幕  | 指導教師 | 新帳戶 | 条充言十 | 為扁車量     | 匿名標識      | 整合     | 刪除            |
| =                | National Chung Hsing University                   | 啟用            | 1944 |      | 344 | 34   | -        |           |        |               |
| 111262           | 中興大學圖書館                                           | 啟用            | On O | 2    | 4   |      | Ø *      | 225       | 😑 尚未設別 | e 🗇           |

版權 © 1998 – 2017 Turnitin, LLC. 版權所有。

隱私權政策 隱私保證書 服務條款 遵循歐盟資料保護指令 著作權保護 法律常見問答 服務台

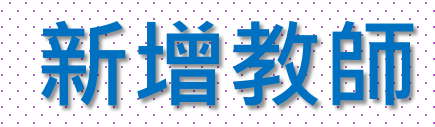

| Eurometicicy       Substantial Substantial Substantia Substantial Substantial Substantial Substant |                                                                | (守德高   用戶資訊   訊息   管理員 ▼   繁體中文 ▼   建議   ⑦ 説明   登出 |
|----------------------------------------------------------------------------------------------------|----------------------------------------------------------------|----------------------------------------------------|
| 代理 化<br>化<br>化                                                                                                    | turnitin                                                       | 點撰新增教                                              |
| 現法性語: 2127 - NATIONAL CHUNG HSING UNIVERSITY > 中興大學審審論 21995時<br>建設 2026日 建築物的技 + 加入到 供用中心的指導勢的會場示在下面。                                                                                                    | 帳戶 指導教師 統計                                                     |                                                    |
|                                                                                                    | 記在檢視: 首頁 > NATIONAL CHUNG HSING UNIVERSITY > 中興大學圖書館 > 指導教師    |                                                    |
| 指導教師       除電子郵件給金額的人       上保残板       新現教師         第二       Notacia Chung Hsing Univ       中興大學園書館       一所有指導教師       新       新                                                                                                    | 閣於此頁<br>這是您的指導教師列表。加入到帳戶中的指導教師會顯示在下面。若要添增指導教師至帳戶中,請點選"新增教師"按鈕。 |                                                    |
| 照:       National Chung Hsing Univ       中與大學園書館                                                                                                    | 指導教師                                                           | 統計 寄電子郵件給全部的人 上傳列表 新增教師                            |
| ビ加入<数部性名       用用代碼 電子郵件       除名       班級<       課程代碼       密碼       故應         遠個帳戶還沒有指導教師加入。 <t< td=""><td>顯示: National Chung Hsing Univ▼ 中興大學圖書館 ▼ 所有指導教師 ▼</td><td></td></t<>                                                                                                    | 顯示: National Chung Hsing Univ▼ 中興大學圖書館 ▼ 所有指導教師 ▼              |                                                    |
| 版權 © 1998 – 2017 Turnitin, LLC. 版權所有。<br>隱私權政策 隱私保證書 服務條款 遵循戰盟資料保護指令 著作權保護 法律常見問答 服務台                                                                                                    | 已加入 教師姓名 用戶代碼 電子郵件 這個帳戶還沒有指導教師加入。                              | 除名班級課程代碼密碼狀態                                       |
| 隐私權政策 隐私保證書 服務條款 遵循軟盟資料保護指令 著作權保護 法律常見問答 服務台                                                                                                    | 版權 © 1998 – 2017 Turnitin, LLC. 版權所有。                          |                                                    |
|                                                                                                    | 隱私權政策 隱私保證書 服務條款 遵循歐盟資料保護指令 著作權保護 法律                           | 常見問答服務台                                            |
|                                                                                                    |                                                                |                                                    |

## 新增教師-輸入資料

### turnitin

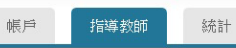

現在檢視: 首頁 > NATIONAL CHUNG HSING UNIVERSITY > 中興大學圖書館 > 指導教師

#### 關於此頁

要新增一位指導教師到您的帳戶,輸入指導教師的姓名和電子郵件位址,然後點選"提交"。

#### 新增教師

欲新增指導教師,請輸入名字、姓氏、和電子郵件地址,然後點選"提交"。

若指導教師已經建立了用戶設定檔案,他們將會被通知,並立即加入到您的帳戶。如果他 們還沒有相應的用戶設定檔案,我們將為他們建立用戶設定檔案,並向他們發送一封包含 臨時密碼的電子郵件通知。

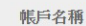

National Chung Hsing University, 中與大學圖書館

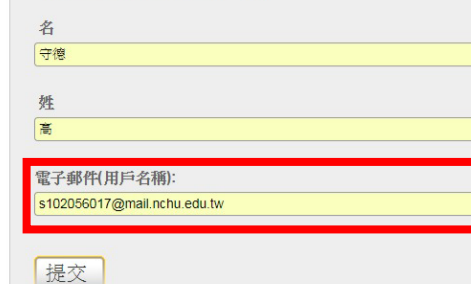

## 輸入教師資料·email為啟用帳號·請 務必填寫本校網域·如: ooo@nchu.edu.tw或 ooo@dragon.nchu.edu.tw

版權 © 1998 – 2017 Turnitir 醫私權政策 隱私保證書 服務條款 遵循歐盟資料保護

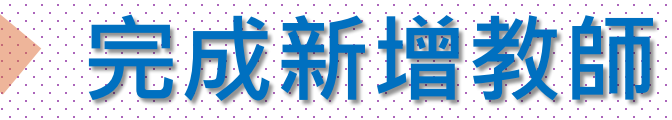

| turnitin                                                  |                                                                      |      | ●守德 高   用戶資訊   訊息   管理 | 員 ▼   繁體中文 ▼   建議   ⑦ 説明   登出      |
|-----------------------------------------------------------|----------------------------------------------------------------------|------|------------------------|------------------------------------|
| 帳戶 指導教師 統計                                                |                                                                      |      |                        |                                    |
| 現在檢視: 首頁 > NATIONAL CHUNG HSING UNIVERSITY > 中興大學圖書館 > 指導 | 草教師                                                                  |      |                        |                                    |
| 關於此頁<br>這是您的指導教師列表。加入到帳戶中的指導教師會顯示在下面。若要添增指導               | 教師至帳戶中,請點選"新增教師"按鈕。                                                  |      |                        |                                    |
| 指導教師                                                      | 成功                                                                   | ]!!  | 統計 寄電子                 | 郵件給全部的人 上傳列表 新增教師                  |
| 顯示: National Chung Hsing Univ▼ 中與大學圖書館 ▼ 所有               | 指導教師 ▼                                                               |      |                        |                                    |
| 已加入     教師姓名       2017年07月24日     ●                      | 用戶代碼 電子郵件<br>1064293257 s102056017@mail.nchu.edu                     | 除名   | 班級<br>圖書館Turnitin数學課程  | 課程代碼 密碼 狀態<br>15758503 gary0511 啟用 |
| 教師會收到啟用                                                   | 信・教師啟用方式に                                                            | 司系所管 | 理者啟用方                  | 式。                                 |
|                                                           | 版權© 1998 – 2017 Turnitin, LLC. 版權所<br>隱私權政策 隱私保證書 服務條款 遵循歐盟資料保護指令 著作 | 有。   | <del>á</del>           |                                    |
|                                                           |                                                                      |      |                        |                                    |

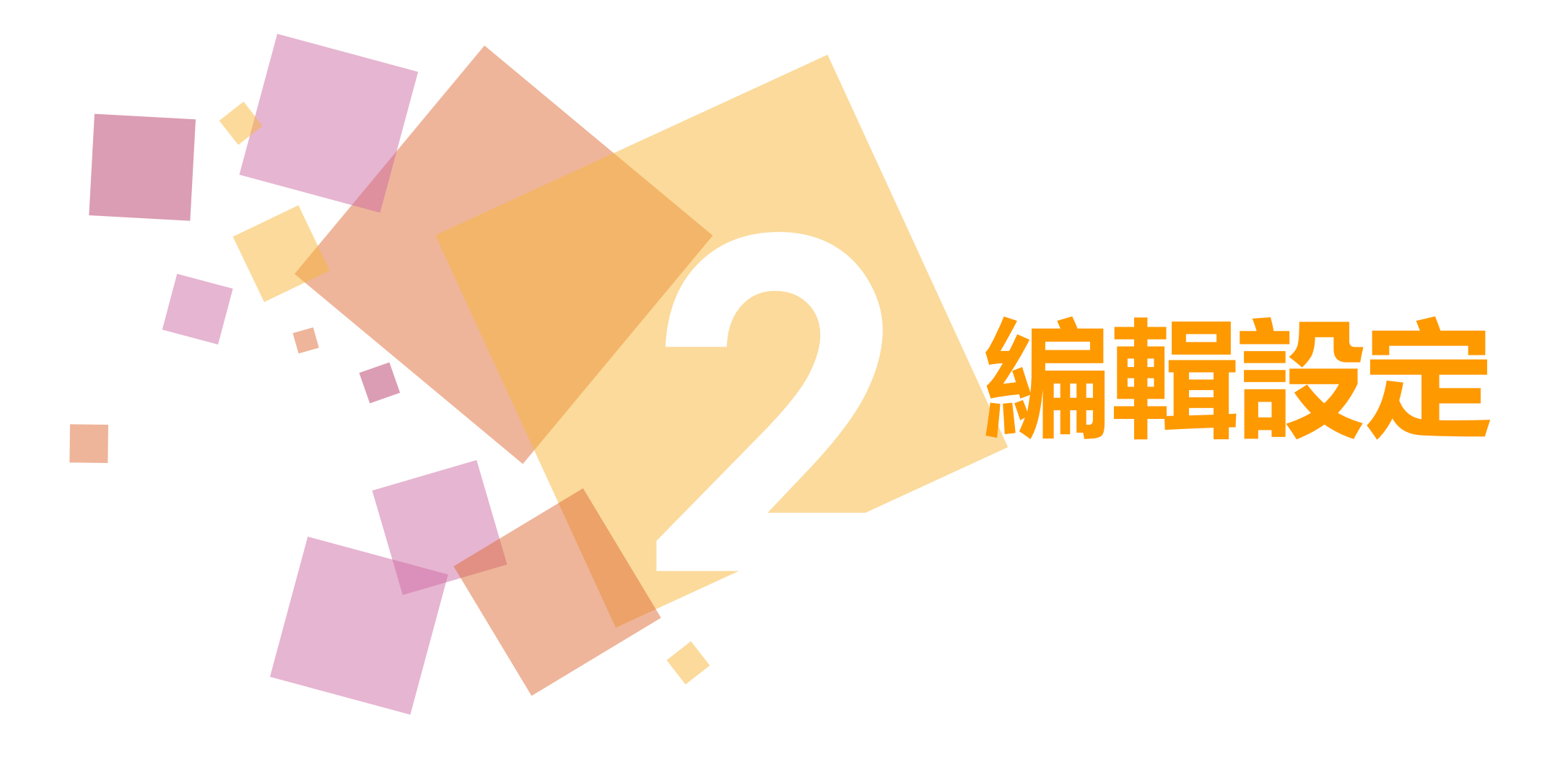

## 編輯帳號設置

### turnitin

帳戶 指導教師 統計

現在檢視: 首頁 > NATIONAL CHUNG HSING UNIVERSITY > 中興大學圖書館 > 指導教師

#### 關於此頁

這是您的管理員的首頁。您的帳戶列在下方。點選指導教師欄裡的按鈕以顯示加入到這個帳戶的指導教師列表。

| Nationa | al Chung Hsing University       |                  |                                         |           |        |      |       |                                       |        |         |
|---------|---------------------------------|------------------|-----------------------------------------|-----------|--------|------|-------|---------------------------------------|--------|---------|
| 帳戶代碼    | 帳戶名稱                            | 狀態               | 新螢幕                                     | 指導教師      | 新帳戶    | 統計   | 為扁車量  | 匿名標識                                  | 整合     | 刪除      |
| -       | National Chung Hsing University | 啟用               |                                         |           |        | -    |       |                                       |        |         |
| 111262  | 中興大學圖書館                         | 啟用               | On O                                    | 2         |        | all. | Ø -   |                                       | ○ 尚未設定 | <u></u> |
|         |                                 |                  |                                         |           |        |      | 編輯帳戶設 | 置                                     | _      |         |
|         |                                 |                  |                                         |           |        |      | 下載所有學 | 生表單                                   |        |         |
|         |                                 |                  |                                         |           |        |      |       |                                       |        |         |
|         |                                 |                  |                                         |           |        |      |       |                                       |        |         |
|         |                                 |                  |                                         |           |        | _    |       |                                       |        |         |
|         |                                 |                  |                                         |           |        |      |       |                                       |        |         |
|         |                                 |                  |                                         |           |        |      |       |                                       |        |         |
|         |                                 | 版權               | © 1998 – 2017 Turnitin,                 | LLC.版權所有。 |        |      |       |                                       |        |         |
|         |                                 | 隱私權政策 隱私保證書 服務條禁 | 次 遵循歐盟資料保護排                             | 合 著作權保護   | 法律常見問答 | 服務台  |       |                                       |        |         |
|         |                                 |                  |                                         |           |        |      |       |                                       |        |         |
|         |                                 |                  |                                         |           |        |      |       |                                       |        |         |
|         |                                 |                  |                                         |           |        |      |       |                                       |        |         |
|         |                                 |                  | • • • • • • • • • • • • • • • • • • • • |           |        |      |       |                                       |        |         |
|         |                                 |                  |                                         |           |        |      |       | · · · · · · · · · · · · · · · · · · · |        |         |

守德高 | 用戶資訊 | 訊息 | 管理員 ▼ | 繁體中文 ▼ | 建議 | ⑦ 説明 | 登出

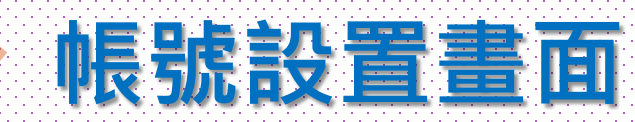

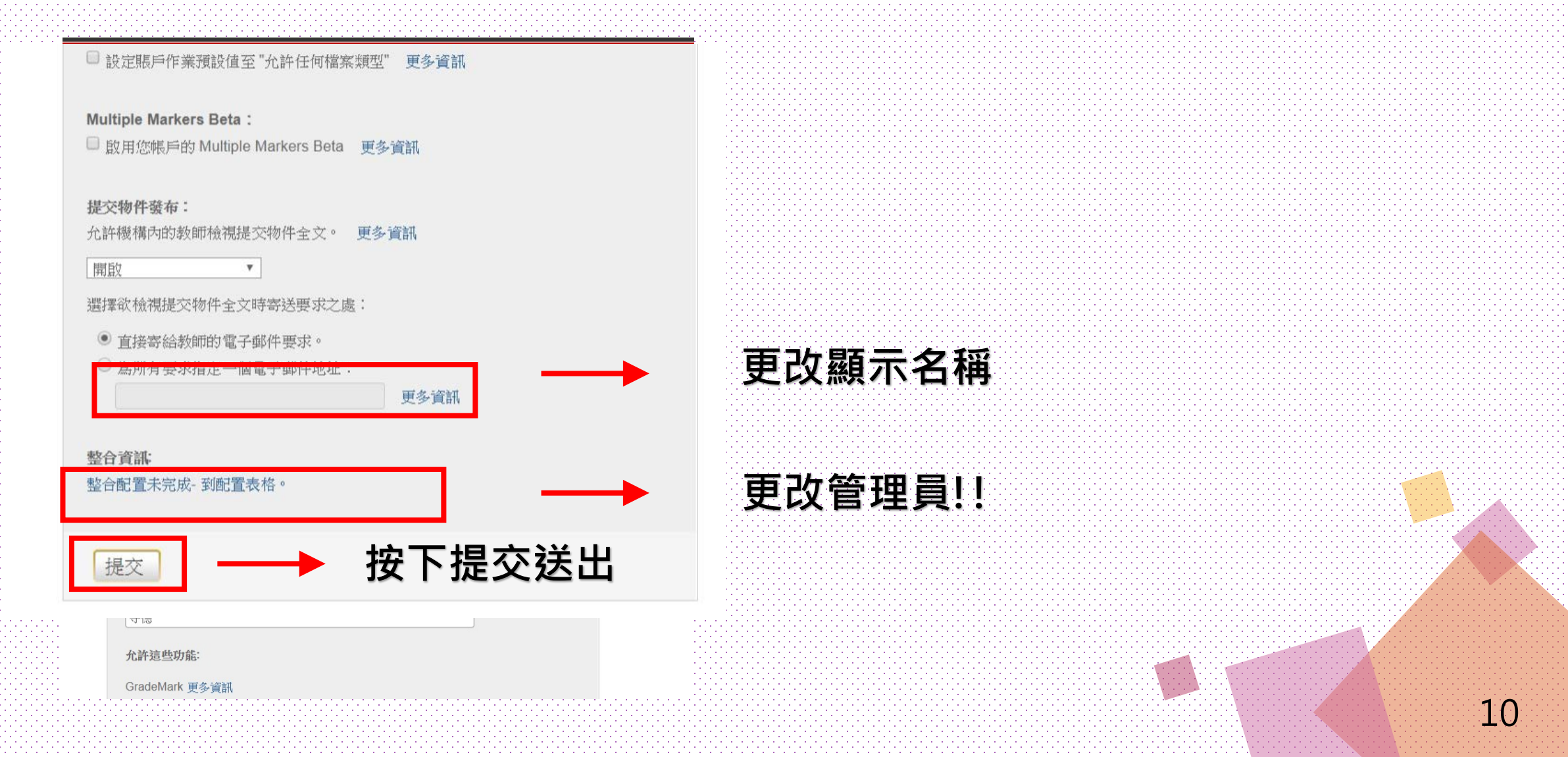

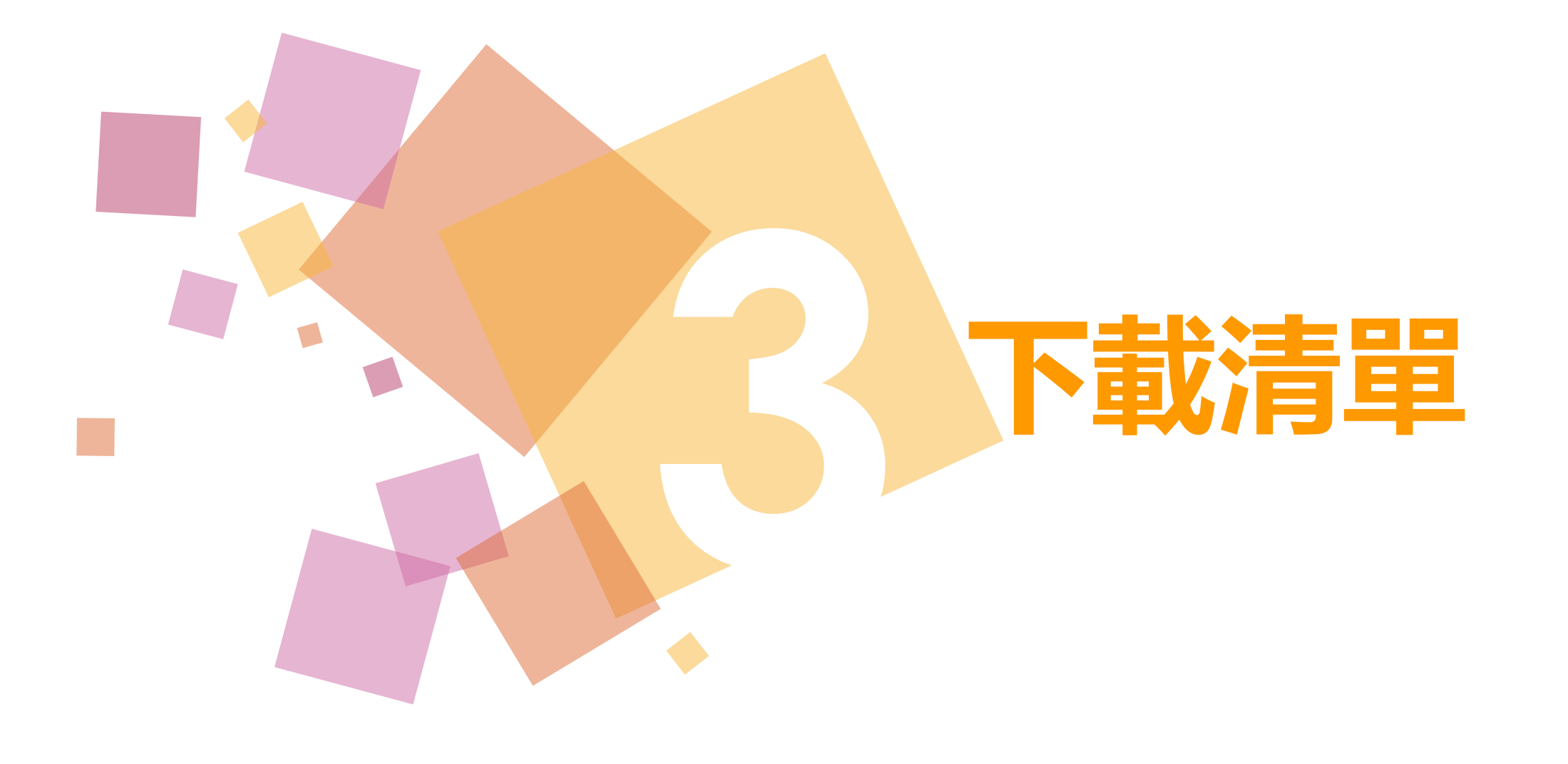

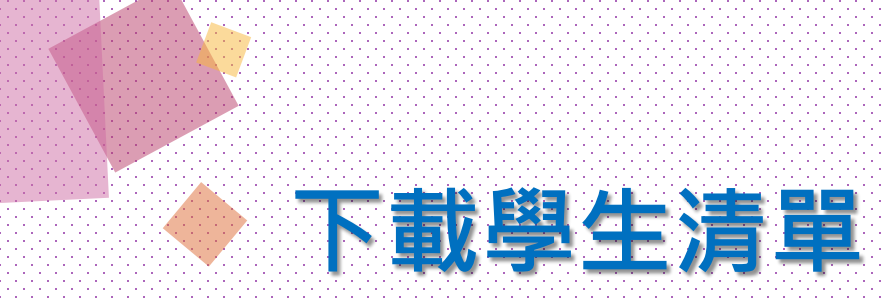

|                 |                                                 |                                         |          |                                         |          |        | 守德高 | ┃ 用戶資訊 ┃ 訊 | 息 │ 管理員 ▼ | ┃ 繁體中文 ▼ ┃ | 建議   🕐 説明   登出 |
|-----------------|-------------------------------------------------|-----------------------------------------|----------|-----------------------------------------|----------|--------|-----|------------|-----------|------------|----------------|
| turni           | itin 🕖                                          |                                         |          |                                         |          |        |     |            |           |            |                |
| 帳戶 扌            | 信導教師 統計                                         |                                         |          |                                         |          |        |     |            |           |            |                |
| 現在檢視:首頁         | > NATIONAL CHUNG HSING UNIVERSITY > 中興大學圖書館 > : | 指導教師                                    |          |                                         |          |        |     |            |           |            |                |
| 關於此頁<br>這是您的管理員 | 的首頁。您的帳戶列在下方。點選指導教師欄裡的按鈕以顯示                     | 印入到這個帳戶的指導                              | 教師列表。    |                                         |          |        |     |            |           |            |                |
| Nationa         | al Chung Hsing University                       |                                         |          |                                         |          |        |     |            |           |            |                |
| 帳戶代碼            | 帳戶名稱                                            |                                         | 狀態       | 新螢幕                                     | 指導教師     | 新帳戶    | 統計  | 糸扁車咠       | 匿名標識      | 整合         | 刪除             |
| -               | National Chung Hsing University                 |                                         | 啟用       |                                         |          |        |     |            |           |            |                |
| 111262          | 中興大學圖書館                                         |                                         | 啟用       | On                                      | 2        |        | al  | ¢ •        |           | 😑 尚未設定     | <b></b>        |
|                 |                                                 |                                         |          |                                         |          |        |     | 編輯帳戶設      | 置         |            |                |
|                 |                                                 |                                         |          |                                         |          |        |     | 下載所有學      | 生表單       |            |                |
|                 |                                                 |                                         |          |                                         |          |        |     |            |           |            |                |
|                 |                                                 |                                         |          |                                         |          |        |     |            |           |            |                |
|                 |                                                 |                                         |          |                                         |          |        |     |            |           |            |                |
|                 |                                                 |                                         | 版權 © 1   | 998 – 2017 Turnitin, LLC                | C. 版權所有。 |        |     |            |           |            |                |
|                 |                                                 | 隱私權政策 隱                                 | 私保證書服務條款 | 遵循歐盟資料保護指令                              | 著作權保護    | 法律常見問答 | 服務台 |            |           |            |                |
|                 |                                                 |                                         |          |                                         |          |        |     |            |           |            |                |
|                 |                                                 |                                         |          |                                         |          |        |     |            |           |            |                |
|                 |                                                 |                                         |          |                                         |          |        |     |            |           |            |                |
|                 |                                                 |                                         |          |                                         |          |        |     |            |           |            |                |
|                 |                                                 | • • • • • • • • • • • • • • • • • • • • |          | • • • • • • • • • • • • • • • • • • • • |          |        |     |            |           |            |                |

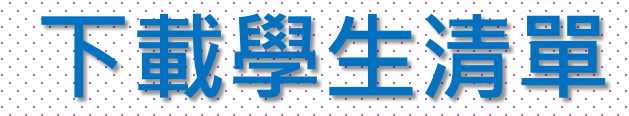

| 案 | 「り・℃・」 <del>、</del><br>第月 指 | <b>ā入 版面配置 公</b> | (式 資料 校閱)    | 檢視 Acrobat | TurnItir    | n_111262_students_2017-07-24.xls [受保論 | 護的檢視] - Mi | crosoft Exce | l |   |  |
|---|-----------------------------|------------------|--------------|------------|-------------|---------------------------------------|------------|--------------|---|---|--|
| 2 | 受保護的檢視」                     | 比檔案源自於網際網路(      | 位置,可能不安全。諒   | 青按一下這裡取得詳細 | 資料。 啟用編輯(E) |                                       |            |              |   |   |  |
|   | A1                          | • (*             | <b></b> 帳戶   | 代碼         |             |                                       |            |              |   |   |  |
|   | А                           | В                | С            | D          | E           | F                                     | G          | Н            | I | J |  |
|   | 帳戶代碼                        | 帳戶名稱             | 學生代碼         | 學生的姓氏      | 學生的名        | 學生電子郵件地址                              |            |              |   |   |  |
|   | 111262                      | 中興大學圖書館          | 1064293257 ā | а<br>Д     | 守徳          | @mail.nchu.edu.tw                     |            |              |   |   |  |
|   |                             |                  |              |            |             |                                       |            |              |   |   |  |
|   |                             |                  |              |            |             |                                       |            |              |   |   |  |
|   |                             |                  |              |            |             |                                       |            |              |   |   |  |
|   |                             |                  |              |            |             |                                       |            |              |   |   |  |
|   |                             |                  |              |            |             |                                       |            |              |   |   |  |
|   |                             |                  |              |            |             |                                       |            |              |   |   |  |
|   |                             |                  |              |            |             |                                       |            |              |   |   |  |
|   |                             |                  |              |            |             |                                       |            |              |   |   |  |
|   |                             |                  |              |            |             |                                       |            |              |   |   |  |
|   |                             |                  |              |            |             |                                       |            |              |   |   |  |
|   |                             |                  |              |            |             |                                       |            |              |   |   |  |
|   |                             |                  |              |            |             |                                       |            |              |   |   |  |
|   |                             |                  |              |            |             |                                       |            |              |   |   |  |
|   |                             |                  |              |            |             |                                       |            |              |   |   |  |
|   |                             |                  |              |            |             |                                       |            |              |   |   |  |
|   |                             |                  |              |            |             |                                       |            |              |   |   |  |
|   |                             |                  |              |            |             |                                       |            |              |   |   |  |
|   |                             |                  |              |            |             |                                       |            |              |   |   |  |
|   |                             |                  |              |            |             |                                       |            |              |   |   |  |
|   |                             |                  |              |            |             |                                       |            |              |   |   |  |
|   |                             |                  |              |            |             |                                       |            |              |   |   |  |
|   |                             |                  |              |            |             |                                       |            |              |   |   |  |

![](_page_13_Figure_0.jpeg)